Area Organizzazione e Sviluppo

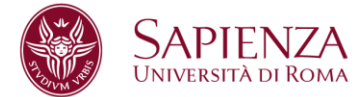

Prot. n. 0104493 del 19/12/201

Ai Presidi di Facoltà Al Preside della Scuola di Ingegneria Aerospaziale Al Direttore della Scuola Superiore di Studi Avanzati Sapienza Ai Direttori di Dipartimento Al Direttore del Centro di Servizi per le attività ricreative, culturali, artistiche, sociali e dello spettacolo "Sapienza CREA - Nuovo Teatro Ateneo" Al Direttore del Centro di Servizi sportivi della Sapienza "Sapienza Sport" Al Direttore del Centro Linguistico di Ateneo – CLA Al Direttore del Centro interdipartimentale di Ricerca e Servizi CERSITES Ai Direttori dei Centri interdipartimentali di Ricerca Al Direttore del Sistema bibliotecario Sapienza Al Direttore del Polo museale Sapienza Al Direttore del Centro InfoSapienza Al Direttore del Centro Stampa di Ateneo Ai Responsabili amministrativi delegati di Facoltà, Dipartimenti, Scuole e Centri Ai Coordinatori degli Uffici di Facoltà Ai Direttori delle Aree: - Affari istituzionali - Affari legali - Gestione edilizia - Offerta formativa e diritto allo studio - Organizzazione e sviluppo - Patrimonio e servizi economali - per l'Internazionalizzazione - Risorse umane - Servizi agli studenti - Supporto alla ricerca e trasferimento tecnologico

Sapienza Università di Roma Piazzale A.Moro 5 00185 Roma CF 80209930587 Pl 02133771002 Area Organizzazione e Sviluppo Ufficio Organizzazione - Settore Relazioni Sindacali Tel. 0649912092/2126/2468/2729 relazionsindacali@uniroma1.it www.uniroma1.it

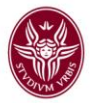

Al Capo dell'Ufficio Supporto strategico e programmazione dell'Area Supporto strategico e comunicazione Al Capo dell'Ufficio Comunicazione dell'Area Supporto strategico e comunicazione Al Capo dell'Ufficio Bilanci, programmazione e gestione economico-patrimoniale e finanziaria dell'Area Contabilità, finanza e controllo di gestione Al Capo dell'Ufficio Gestione ciclo attivo/passivo e adempimenti tributari dell'Area Contabilità, finanza e controllo di gestione Al Capo dell'Ufficio Auditing e controllo di gestione dell'Area Contabilità, finanza e controllo di gestione Al Capo dell'Ufficio Stipendi dell'Area Contabilità, finanza e controllo di gestione Al Direttore del Centro di Medicina occupazionale Al Capo dell'Ufficio speciale Prevenzione e protezione Al Capo dell'Ufficio Organi Collegiali Al Responsabile del Cerimoniale Al Responsabile Segreteria particolare del Rettore Al Responsabile Segreteria tecnica della Direzione Generale

A tutto il personale

# Oggetto: Modalità operative relative alla valutazione finale della produttività di gruppo e di struttura e dell'apporto individuale all'interno della produttività collettiva.

e p.c.

Nel fare seguito alla circolare del 22/02/2018 prot. <u>16382</u>, si comunica che le SS.LL. dovranno procedere alla fase finale di valutazione degli obiettivi di gruppo e di struttura assegnati nel 2018 nonché alla valutazione dell'apporto individuale all'interno della produttività collettiva **entro il 15.01.2019.** 

Le modalità operative per effettuare le valutazioni di cui sopra sono illustrate rispettivamente nei distinti allegati A e B della presente circolare, con l'indicazione del servizio di assistenza eventualmente fruibile da parte degli utenti.

Cordiali saluti

#### Fto IL DIRETTORE DELL'AREA ORGANIZZAZIONE E SVILUPPO Dott. Fabrizio De Angelis

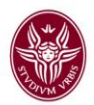

## **MODALITA' OPERATIVE**

# A. Valutazione finale obiettivi di gruppo e di struttura anno 2018

I Responsabili di Struttura, per accedere alla procedura sul link <u>https://www.uniroma1.u-gov.it/</u>, devono accreditarsi con l'indirizzo istituzionale di posta elettronica e la relativa password. Effettuato il riconoscimento delle proprie credenziali, apparirà la

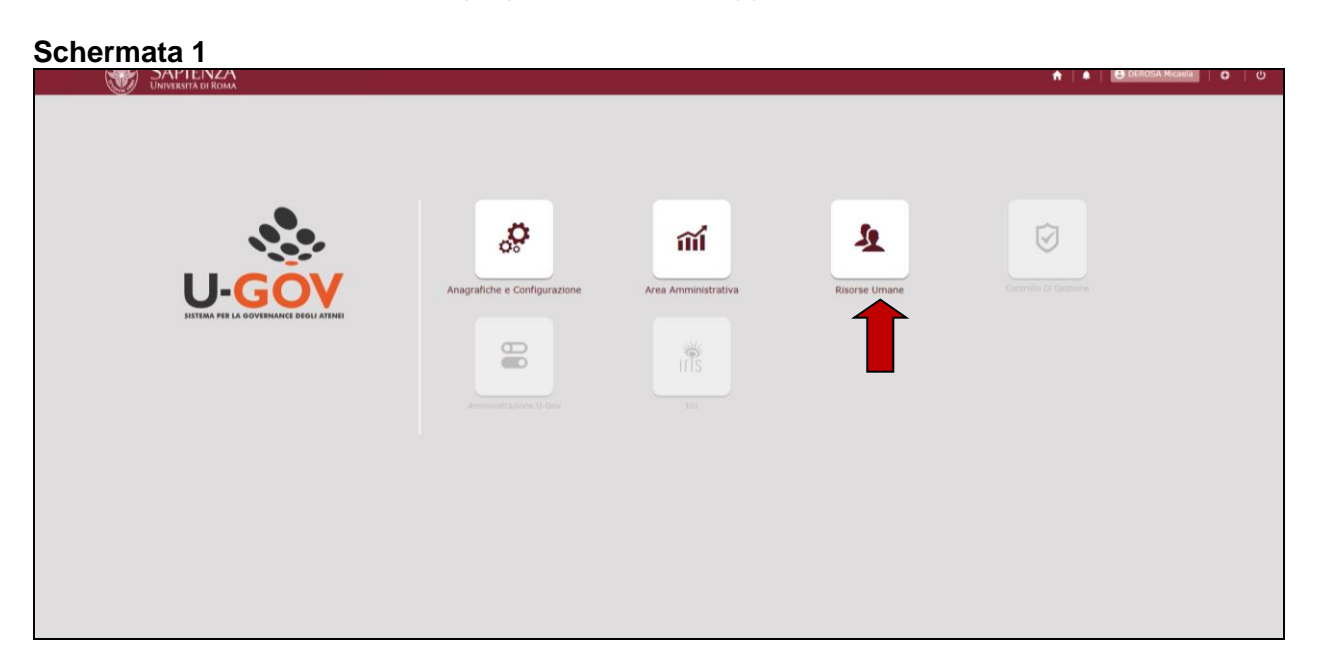

Cliccare su "Risorse Umane" e poi su "Valutazione organizzativa" e ancora su "valutazione organizzativa"

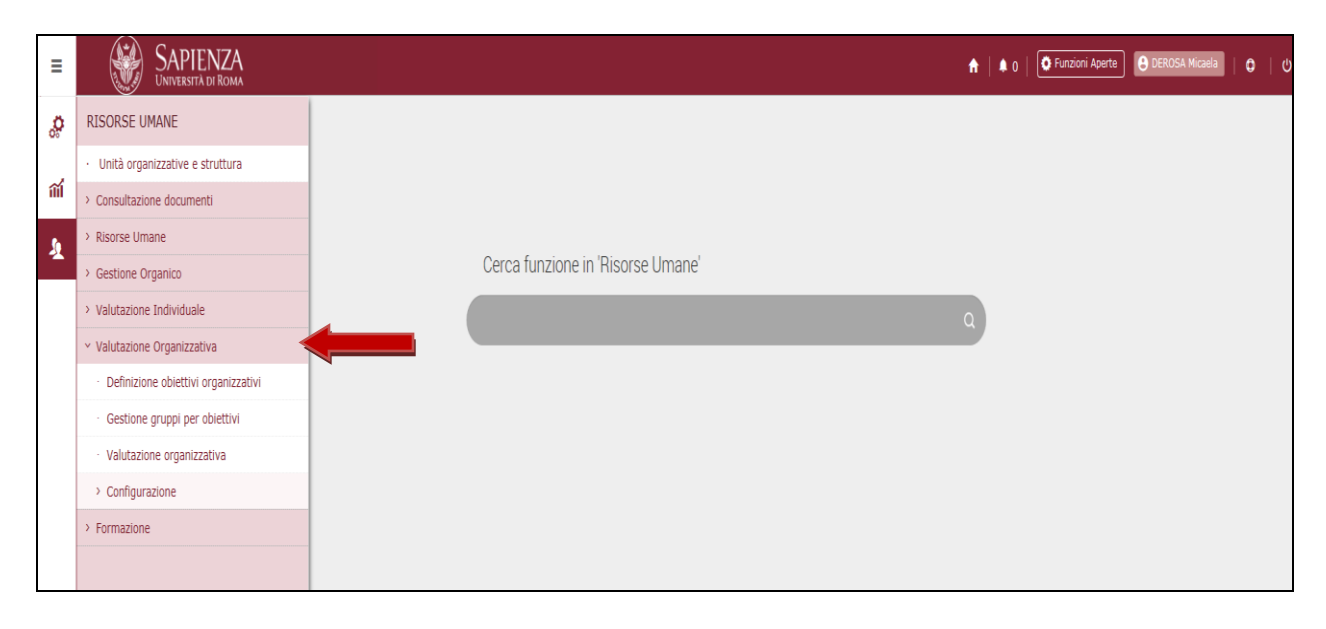

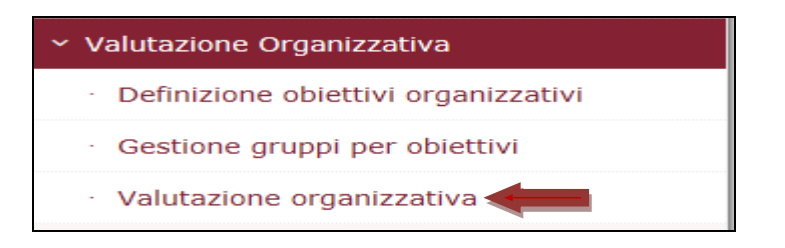

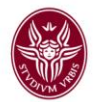

# Apparirà la

| Schermata 2 |  |
|-------------|--|
|-------------|--|

| » Valutazione Organizzativa | Valutazione organizzativa        |   |                   |                       | X Chiudi Funzione |
|-----------------------------|----------------------------------|---|-------------------|-----------------------|-------------------|
| Anno e Tipo schede          | 2018 - Valutazione su gruppo     | v |                   |                       |                   |
| Anno Valutazione            | 2018                             |   | Tipo Valutazione  | Valutazione su gruppo |                   |
| Set livelli                 | Valori amm. 0/80/100             |   | Stato valutazione | Aperta                |                   |
| Finestra di osservazion     | e                                |   |                   |                       |                   |
| Da                          | 01/01/2018                       |   | A                 | 14/12/2018            |                   |
| Periodo di svolgimento      |                                  |   |                   |                       |                   |
| Da                          | 15/12/2018                       |   | A                 | 01/02/2019            |                   |
| Data di scadenza            | 27/01/2018                       |   | Data di chiusura  |                       |                   |
|                             |                                  |   |                   |                       |                   |
| Valutatore                  |                                  |   |                   |                       | ٥                 |
| Matricola                   | 12345 × 🕑 Nominativo Mario Rossi |   |                   |                       |                   |
|                             |                                  |   |                   |                       |                   |
| Schede obiettivi            |                                  |   |                   |                       | ٥                 |
| Filtri predefiniti          | Tutti                            |   |                   |                       |                   |

Cliccare sul menu a tendina "Anno e tipo di schede" ed apparirà come sotto indicato

| » valutazione organizzativa | valutazione organizzativa                                                                         | X Chiudi Funzione |
|-----------------------------|---------------------------------------------------------------------------------------------------|-------------------|
|                             |                                                                                                   |                   |
| Anno e Tipo schede          | 2016 - Valutazione su nrunno                                                                      |                   |
| Anno Valutazione            | 2016 - Valutazione su struttura<br>2015 - Valutazione su gruppo                                   | Tipo Valutazione  |
| Set livelli                 | 2015 - Valutazione su struttura<br>2014 - Valutazione su gruppo<br>2014 - Moltazione su struttura | Stato valutazione |
| Finestra di osservazione    | 2014 - Yaludabile su suturia<br>2013 - Valutazione su gruppo<br>2013 - Valutazione su struttura   |                   |
| Da                          |                                                                                                   | A                 |
| Periodo di svolgimento      |                                                                                                   |                   |
| Da                          |                                                                                                   | A                 |
| Data di scadenza            |                                                                                                   | Data di chiusura  |
|                             |                                                                                                   |                   |
| Valutatore                  |                                                                                                   | ٥                 |
| Matricola                   | 12345 Ominativo Mario Rossi                                                                       |                   |
|                             |                                                                                                   |                   |
| Schede obiettivi            |                                                                                                   | ٥                 |
| Filtri predefiniti          | Tuti                                                                                              |                   |

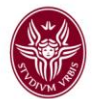

### Schermata 3

| Anno e Ti   | po schede      | 2018 - Valutazione su gruppo |                        |                          | •                 |                       |               |             |                   |
|-------------|----------------|------------------------------|------------------------|--------------------------|-------------------|-----------------------|---------------|-------------|-------------------|
| Anno Valu   | ıtazione       | 2018                         |                        |                          | Tipo Valutazione  | Valutazione su gruppo |               |             |                   |
| Set livelli |                | Valori amm. 0/80/100         |                        |                          | Stato valutazione | Aperta                |               |             |                   |
| Finestra (  | di osservazion | e                            |                        |                          |                   |                       |               |             |                   |
| Da          |                | 01/01/2018                   |                        |                          | A                 | 14/12/2018            |               |             |                   |
| Periodo d   | li svolgimento |                              |                        |                          |                   |                       |               |             |                   |
| Da          |                | 15/12/2018                   |                        |                          | Α                 | 01/02/2019            |               |             |                   |
| Data di so  | adenza         | 27/01/2018                   |                        |                          | Data di chiusura  |                       |               |             |                   |
|             |                |                              |                        |                          |                   |                       |               |             |                   |
| Valutatore  | 2              |                              |                        |                          |                   |                       |               |             |                   |
| Matricola   |                | 12345                        | Nominativo Mario Rossi | ←                        |                   |                       |               |             |                   |
| Schede ob   | piettivi       |                              |                        |                          |                   |                       |               |             |                   |
| Filtri pred | lefiniti       | Tutti                        |                        |                          |                   |                       |               |             |                   |
|             |                |                              |                        |                          |                   |                       |               |             |                   |
|             | Descrizione G  | ruppo                        |                        | Leader di Gruppo         |                   | Risultato (%)         | Notificato il | Valutato il | Notif. chiusura i |
| 60          | gruppo1        |                              |                        | 78910 - Giovanni Rossi   |                   |                       |               |             |                   |
| 6 0         | gruppo 2       |                              |                        | 89101 - Giuseppe Bianchi |                   |                       |               |             |                   |
|             |                |                              |                        |                          |                   |                       |               |             |                   |
|             |                |                              |                        |                          |                   |                       |               |             |                   |

Nel campo "Valutatore" appariranno il numero di matricola e il nominativo del Responsabile della Struttura. Nel campo "Schede Obiettivi" appariranno tutti i gruppi creati dal Responsabile della Struttura medesima.

Posizionarsi con il mouse sulla prima icona e cliccarci sopra.

| 6. | anunat   | 78910 - Giovanni Rossi   |  | - |  |
|----|----------|--------------------------|--|---|--|
| 60 | gruppo 2 | 89101 - Giuseppe Bianchi |  |   |  |
|    |          | final lines              |  |   |  |
|    |          |                          |  |   |  |
|    |          |                          |  |   |  |

apparirà la seguente schermata

| Schermata 4 | ŀ |
|-------------|---|

| » valutazione organizzativ | a / Valutazione organizzativa                       |             |            |                               | X Chiudi Funzione |
|----------------------------|-----------------------------------------------------|-------------|------------|-------------------------------|-------------------|
|                            |                                                     |             |            |                               |                   |
| 🖌 Modifica 🔯 Stampa        | report X Chiudi                                     |             |            |                               |                   |
| Stato                      | Scheda in valutazione                               |             |            |                               |                   |
| Riferimento valutazion     | e                                                   |             |            |                               |                   |
| Descrizione Gruppo         | Settore Pianificazione, gestione risorse e mobilità |             |            |                               |                   |
| Leader di Gruppo           | 78910 Giovanni Rossi                                |             |            | Estrai Membri                 |                   |
| Matr. Valutatore           | 12345                                               |             |            | Nomin. Valutatore Mario Rossi |                   |
| Posizione org.             | Direttore - AREA                                    |             |            |                               |                   |
| Valutatore                 |                                                     |             |            |                               |                   |
|                            |                                                     |             |            |                               |                   |
| Date attività valutazion   | ne                                                  |             |            |                               |                   |
| Notificato il              |                                                     | Valutato il | 31/01/2018 |                               |                   |
| Notif. chiusura il         |                                                     |             |            |                               |                   |
| Dati valutatore Schede     | e di valutazione                                    |             |            |                               | ٥                 |

Cliccare prima su "Modifica" e poi su "Schede di valutazione" e apparirà la

| Dati valutatore Sched              | le di valutazione |              |                   |            |                       |                     |                       |
|------------------------------------|-------------------|--------------|-------------------|------------|-----------------------|---------------------|-----------------------|
| Media Ponderata                    | No                |              | Risultato raggiun | to 100%    |                       |                     |                       |
| Schede di valutazione              | 2                 |              |                   |            |                       |                     |                       |
| Тіро                               |                   |              |                   |            |                       |                     |                       |
| ▲ Di gruppo                        |                   |              |                   |            |                       |                     |                       |
| Obiettivo                          |                   | KPI/KGI      | Risultato (%)     | Totale (%) | Nota esplicativa val. | Risultato effettivo | Motivo non ragg.      |
| il gruppo 1,<br>nell'ambito        | 2                 | Non definito | 1                 |            |                       |                     | 2                     |
|                                    |                   |              |                   |            |                       |                     |                       |
|                                    |                   |              |                   |            |                       |                     |                       |
| Risultati <b>1 - 1</b> di <b>1</b> |                   |              |                   |            |                       |                     | M M Pagina 1 di 1 M M |

Posizionarsi con il mouse all'interno della stringa in grigio e cliccare in modo da evidenziarla in rosa come mostra la schermata riportata di seguito.

| Dati valutatore Schede di valutazione |                    |                          |                       |                     | ٥                     |
|---------------------------------------|--------------------|--------------------------|-----------------------|---------------------|-----------------------|
| Media Ponderata No                    |                    | Risultato raggiunto 100% |                       |                     |                       |
| Schede di valutazione                 |                    |                          |                       |                     |                       |
| Тіро                                  |                    |                          |                       |                     |                       |
| ▲ Di gruppo                           |                    |                          |                       |                     |                       |
| Obiettivo KPI/                        | /KGI Risultato (%) | Totale (%)               | Nota esplicativa val. | Risultato effettivo | Motivo non ragg.      |
| il gruppo 1, 💦 🖍 Non                  | definito           |                          | 2                     |                     | 2                     |
|                                       |                    |                          |                       |                     |                       |
|                                       |                    |                          |                       |                     | ·                     |
|                                       |                    |                          |                       |                     |                       |
| Risultati 1 - 1 di 1                  |                    |                          |                       |                     | M M Pagina 1 di 1 M M |
|                                       |                    |                          |                       |                     |                       |
| Salva Tutto Applica Annulla           |                    |                          |                       |                     |                       |

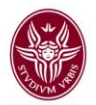

Posizionarsi con il mouse sul *menu* a tendina "Risultato (%)" (A) e cliccare. Appariranno le percentuali di raggiungimento dell'obiettivo. Cliccare quindi sul grado di raggiungimento dell'obiettivo che si sta valutando

| Dati valutatore Schede di valutazione |              |                                          |            |                                                                                  |                     | 0                     |
|---------------------------------------|--------------|------------------------------------------|------------|----------------------------------------------------------------------------------|---------------------|-----------------------|
| Media Ponderata No                    |              | Risultato raggiunto                      |            |                                                                                  |                     |                       |
| Schede di valutazione                 |              |                                          |            |                                                                                  |                     |                       |
| Tipo Di gruppo                        |              |                                          | $\frown$   | A                                                                                |                     |                       |
| Obiettivo                             | KPI/KGI      | 0 - Non raggiunto<br>80 - Para raggiunto | Totale (%) | Nota esplicativa val.                                                            | Risultato effettivo | Motivo non ragg.      |
| il gruppo 1,                          | Non definito | 00 - Raggunto                            | 100,00     | il gruppo 1 ha ragguitno l'obiettivo<br>prefisso per l'anno 2107<br>applicandosi |                     | 2                     |
| Risultati 1 - 1 di 1                  |              |                                          |            |                                                                                  |                     | W M Pagina 1 di 1 M M |
| Salva Tutto Applica Annulla           |              |                                          |            |                                                                                  |                     |                       |

Si fa presente che è possibile visualizzare la descrizione dell'obiettivo assegnato al gruppo cliccando sull'icona Dopo aver inserito la percentuale di raggiungimento dell'obiettivo posizionarsi con il mouse nel campo "Nota esplicativa val." 2 e inserire la propria valutazione inerente l'obiettivo appena valutato e cliccare su "Salva tutto".

La valutazione viene così registrata dal sistema.

Si fa presente che l'inserimento di un testo in ordine al raggiungimento o meno degli obiettivi <u>è obbligatorio</u> per la valutazione finale che si sta eseguendo.

Cliccare quindi "Chiudi"

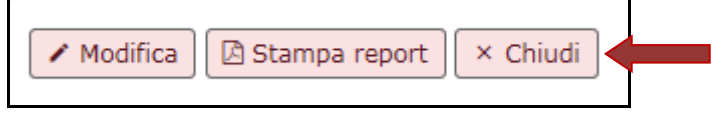

A questo punto ripetere la procedura appena descritta per gli altri obiettivi di gruppo, se presenti.

Dopo aver valutato tutti i gruppi, creati all'interno della Struttura che si dirige, tornare sul *menu* a tendina "Anno e Tipo schede" e selezionare "**2018 – Valutazione su struttura**" ed eseguire la valutazione dell'obiettivo di struttura ripetendo la procedura descritta relativamente alla valutazione dei singoli gruppi.

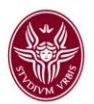

Al termine della fase finale di valutazione degli obiettivi di gruppo e di struttura **si raccomanda di comunicare** <u>formalmente</u> al leader del gruppo la scheda relativa alla valutazione finale, ove è indicata la percentuale di raggiungimento dell'obiettivo relativo all'anno in questione, utilizzando il tasto "Stampa Report" e generando il file da salvare e inviare via e-mail agli interessati.

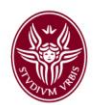

# B. Apporto Individuale 2018

Si dovrà accedere alla procedura sul link <u>https://www.uniroma1.u-gov.it</u> e accreditarsi con l'indirizzo istituzionale di posta elettronica e la relativa password.

Effettuato il riconoscimento delle proprie credenziali, apparirà la seguente schermata

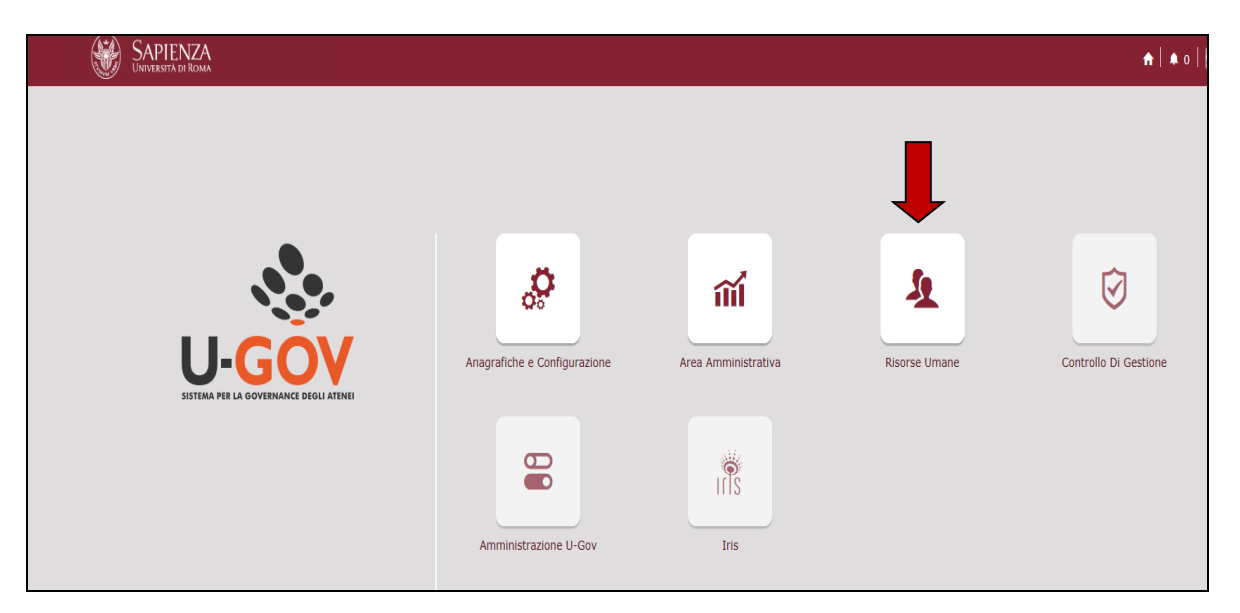

Cliccare su Risorse Umane e poi su Valutazione Individuale

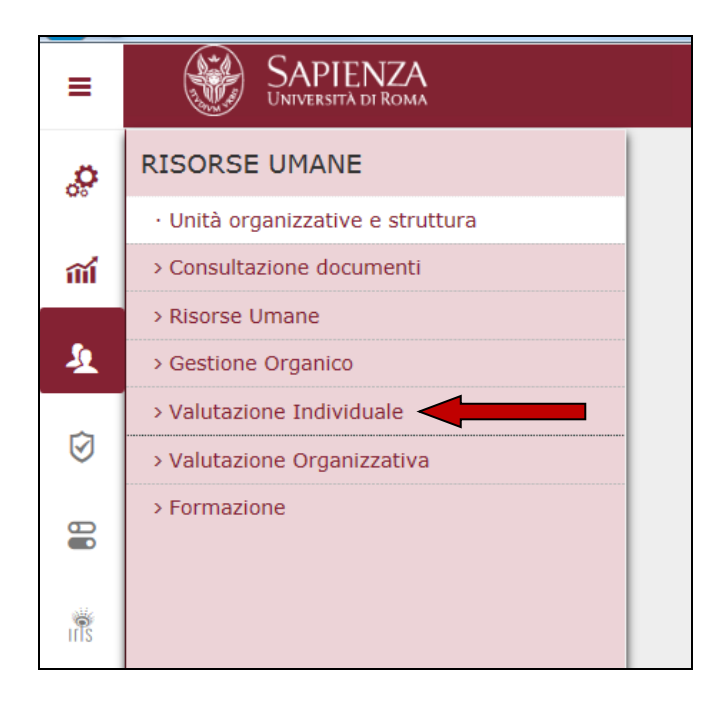

Si aprirà il relativo menu a tendina e si dovrà quindi selezionare "Valutazione collaboratori"

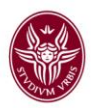

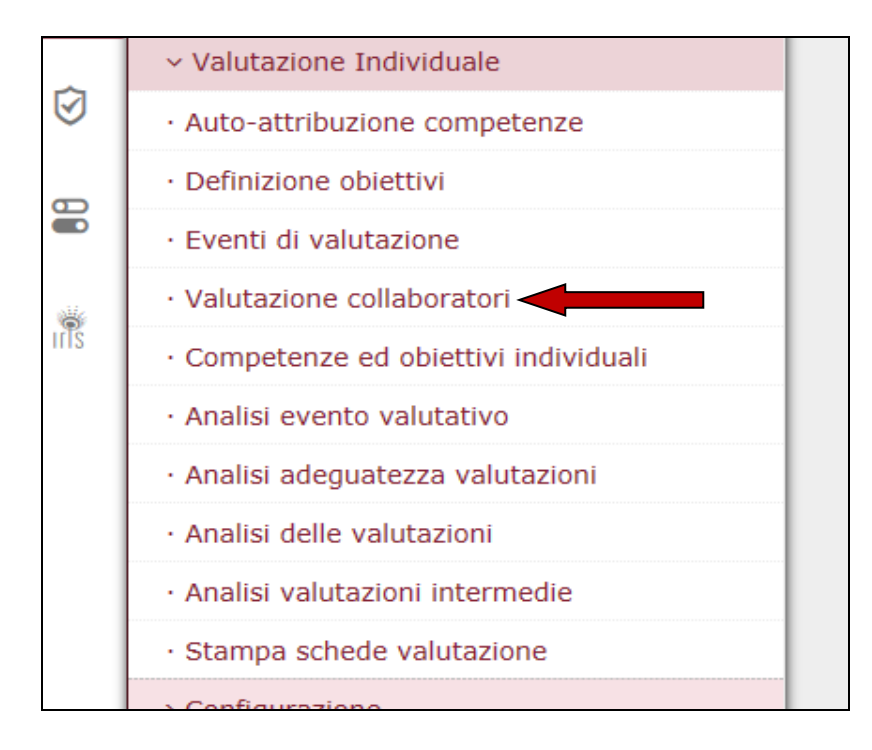

Si aprirà la scheda contenente i dati generali del Responsabile di Struttura e i nominativi del personale coinvolto nella produttività collettiva.

Posizionarsi con il mouse nel campo "Descrizione" ( A) e inserire manualmente "Apporto individuale su produttività collettiva 2018 – 3° step" quindi premere sulla tastiera il tasto "Invio" e appariranno le unità di personale che devono essere valutate in questo step

| Anno valutazione          |                  |                                                                             |             |               |           |                     |                   |                |   |              |                     |    |                   |       |        |   |              |              |            |
|---------------------------|------------------|-----------------------------------------------------------------------------|-------------|---------------|-----------|---------------------|-------------------|----------------|---|--------------|---------------------|----|-------------------|-------|--------|---|--------------|--------------|------------|
| Anno                      | 2018 🗸           |                                                                             |             |               |           |                     |                   |                |   |              |                     |    |                   |       |        |   |              |              |            |
| Schede di valutazione     |                  |                                                                             |             |               |           |                     |                   |                |   |              |                     |    |                   |       |        |   |              |              |            |
| 🔻 Filtra 🗶 Annulla filtro | Estrai           |                                                                             | $\subset$   | $\overline{}$ |           |                     |                   |                |   |              |                     |    |                   |       |        |   |              |              |            |
| Filtri aggiuntivi         |                  |                                                                             |             | $\mathcal{A}$ |           |                     |                   |                |   |              |                     |    |                   |       |        |   |              |              | ٥          |
|                           | Valutazione su 🕯 | Descrizione                                                                 | Matricola 🗘 | Cognome 🌣     | Nome 🌲    | Ris. autoval. (%) 🌣 | <b>Ris. (%)</b> 🕆 | Inizio osserv. | ÷ | Fine osserv. | \$<br>Notificata il | ÷, | Autovalutata il 🕯 | Valut | ata il | ¢ | Validata il# | Condivisa il | Presa vis. |
|                           | <b>v</b>         |                                                                             |             |               |           |                     |                   |                |   |              |                     |    | V                 |       |        | i | <b></b>      | <b>v</b>     |            |
|                           | COMPETENZE       | Apporto<br>individuale su<br>poduttività<br>collettiva<br>2018 - 2°<br>step | 294558      | Rossi         | Valentina |                     |                   | 01/05/2018     |   | 05/08/2018   |                     | ľ  | I.D.              | 01/10 | /2018  |   | N.D.         | 01/10/2018   | 04/10/2018 |
| 6 2 2 2 6<br>0            | COMPETENZE       | Apporto<br>individuale su<br>poduttività<br>collettiva<br>2018 - 1°<br>step | 294558      | Rossi         | Valentina |                     |                   | 01/01/2018     |   | 30/04/2018   |                     | 1  | 1.D.              | 03/07 | /2018  |   | N.D.         | 03/07/2018   | 03/07/2018 |
| C B B B B B               | COMPETENZE       | Apporto<br>individuale su<br>poduttività<br>collettiva<br>2018 - 2°<br>step | 280665      | Bianchi       | LUCA      |                     |                   | 01/05/2018     |   | 05/08/2018   |                     | ľ  | I.D.              |       |        |   | N.D.         |              |            |
|                           | COMPETENZE       | Apporto<br>individuale su<br>poduttività<br>collettiva                      | 280665      | Bianchi       | LUCA      |                     |                   | 01/01/2018     |   | 30/04/2018   |                     | 1  | (.D.              | 03/07 | /2018  |   | N.D.         | 03/07/2018   |            |

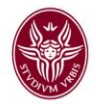

valutazione.

C

(B) posta nella riga relativa all'unità di personale oggetto di Cliccare sulla prima icona

Si aprirà la scheda relativa alla valutazione. Cliccare sul tasto "Modifica" e poi posizionarsi all'interno della prima area di "Comportamento organizzativo". Cliccare nel riquadro (1) di ogni comportamento organizzativo rendendo in rosa tutta la riga (2).

| Event     | to               |                                |                         |                 |                          |                          |                                                                         |                                                            |                                                                       |                                     |              |       |
|-----------|------------------|--------------------------------|-------------------------|-----------------|--------------------------|--------------------------|-------------------------------------------------------------------------|------------------------------------------------------------|-----------------------------------------------------------------------|-------------------------------------|--------------|-------|
|           | Indifica         | tampa cebeda                   | onfronta Val            |                 |                          |                          |                                                                         |                                                            |                                                                       |                                     |              |       |
| Tipo      |                  |                                | E                       | Evento di v     | alutazione su competen:  | te                       |                                                                         |                                                            |                                                                       |                                     |              |       |
| Desc      | rizione          | Apporto indi                   | ividuale su poduttività | collettiva 2017 |                          |                          |                                                                         |                                                            | Stato                                                                 | Aperto                              |              |       |
| Resp      | onsabile         | 038990                         |                         | Azzurri         | Lorenzo                  |                          |                                                                         |                                                            |                                                                       |                                     |              |       |
| Anno      | o di riferime    | nto 2017                       |                         |                 |                          |                          |                                                                         |                                                            |                                                                       |                                     |              |       |
| Finest    | tra di osservazi | one                            |                         |                 | Inizio oss               | ervazione                | 01/12/2017                                                              |                                                            | Fine osservazione                                                     | 20/12/2017                          |              |       |
| Period    | do di svolgimer  | to                             |                         |                 | Inizio svo               | lgimento                 | 21/12/2017                                                              |                                                            | Fine svolgimento                                                      | 31/01/2018                          |              |       |
| Data      | scadenza         | 31/01/2018                     |                         |                 | Data di rif              | erimento                 | 20/12/2017                                                              |                                                            |                                                                       |                                     |              |       |
| Valut     | azione           |                                |                         |                 |                          |                          |                                                                         |                                                            |                                                                       |                                     |              |       |
| Value     | azione           |                                |                         |                 |                          |                          |                                                                         |                                                            |                                                                       |                                     |              |       |
| Valu      | tato             | 026040                         |                         | Rossi           | Bruno                    |                          |                                                                         |                                                            |                                                                       |                                     |              |       |
| Unita     | a org.           | 282726                         |                         | Facolt          | a/Dipartiment            | o/Area                   |                                                                         |                                                            |                                                                       |                                     |              |       |
| Posiz     | z. org.          |                                |                         | 4               | fuduale au Malanal       | Organizatio              |                                                                         |                                                            |                                                                       |                                     |              |       |
| KUO       | o org.           | APP-INDIV                      |                         | Apporto In      | dividuale su valutazione | Organizzativa            |                                                                         |                                                            |                                                                       |                                     |              |       |
| Date      | e attività val   | utazione                       |                         |                 |                          |                          |                                                                         |                                                            |                                                                       |                                     |              |       |
| Inizi     | o osservazio     | ne 01/12/2017                  |                         | Fine osser      | vazione 20/12/           | 2017                     |                                                                         |                                                            |                                                                       |                                     |              |       |
| Data      | notifica         |                                |                         | Data valu       | tazione                  |                          |                                                                         |                                                            |                                                                       |                                     |              |       |
| Data      | condivision      | e                              |                         | Data pres       | a visione                |                          | Data notif                                                              | ca chiusura                                                |                                                                       | Data commento<br>ricevuto           |              |       |
|           |                  |                                |                         |                 |                          |                          |                                                                         |                                                            |                                                                       |                                     |              |       |
| Scheda (  | di valutazio     | ne Commenti su v               | alutazione              |                 |                          |                          |                                                                         |                                                            |                                                                       |                                     |              |       |
| benedu    |                  |                                |                         |                 |                          |                          |                                                                         |                                                            |                                                                       |                                     |              |       |
| 0 compete | enze valutate s  | u 4 totali                     |                         |                 |                          |                          |                                                                         |                                                            |                                                                       |                                     |              |       |
| 🔻 Filtra  | 🗙 Annulla        | filtro                         | ni selezione 🕶          |                 |                          |                          |                                                                         |                                                            |                                                                       |                                     |              |       |
| Filtri ag | giuntivi         |                                |                         |                 |                          |                          |                                                                         |                                                            |                                                                       |                                     |              |       |
| Predefir  | niti             |                                | v                       |                 |                          |                          |                                                                         |                                                            |                                                                       |                                     |              |       |
|           |                  |                                |                         |                 |                          |                          |                                                                         |                                                            |                                                                       |                                     |              |       |
| ß         |                  | Classe                         | © Tipo padre            | ‡ Tipo          | Cod. Comp.               | © Competer               | ıza                                                                     |                                                            |                                                                       |                                     | 🗘 Liv. agito | Desc. |
|           |                  |                                |                         |                 |                          |                          |                                                                         |                                                            |                                                                       |                                     |              |       |
|           | 0                | Comportamenti<br>Organizzativi | 1                       | alazione        | RELAZIONE                | Capacità d<br>contributo | i rapportarsi nel proprio gruppo<br>positivo alle relazioni all'interno | li lavoro, mettendo le proj<br>del gruppo e alle relazioni | prie competenze al servizio dell<br>i con l'ambiente esterno e l'uter | l'obiettivo e apportando un<br>1za. |              |       |
|           | 0                | Comportamenti<br>Organizzativi |                         | Risultati       | RISULTATI                | Livello di a             | pporto individuale al raggiungin                                        | ento degli obiettivi in relaz                              | azione alla tempistica e alla razio                                   | onalizzazione delle procedure.      |              |       |
|           |                  |                                |                         | Impegno         | IMPEGNO                  | Precisione               | nell'esecuzione di compiti asseg                                        | ati e disponibilità (esausti                               | tività, ranidità e risultati consen                                   | uiti).                              |              |       |
|           | 0                | Comportamenti<br>Organizzativi |                         |                 |                          |                          |                                                                         |                                                            | anta, rapiata e noataa conoeg                                         |                                     |              |       |

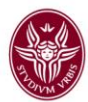

| ß           |                      | Classe 🌣                       | Tipo padre 🌼 | Tipo 🌣       | Cod. Comp. 🌼 | Competenza +                                                                                                    | Liv. agito | Desc. liv. agito 🔅 |
|-------------|----------------------|--------------------------------|--------------|--------------|--------------|----------------------------------------------------------------------------------------------------|------------|--------------------|
|             |                      |                                | $\frown$     |              |              |                                                                                                    |            |                    |
|             | 0                    | Comportamenti<br>Organizzativi | ( 2          | azione       | RELAZIONE    | Capacità di rapportarsi nel proprio gruppo di lavoro, mettendo le proprie competenze al servizio dell'obiettivo e apportando un<br>contributo positivo alle relazioni all'interno del gruppo e alle relazioni con l'ambiente esterno e l'utenza. |            |                    |
|             | 0                    | Comportamenti<br>Organizzativi | $\sim$       | Risultati    | RISULTATI    | Livello di apporto individuale al raggiungimento degli obiettivi in relazione alla tempistica e alla razionalizzazione delle procedure.                                                                                                    |            |                    |
|             | 0                    | Comportamenti<br>Organizzativi |              | Impegno      | IMPEGNO      | Precisione nell'esecuzione di compiti assegnati e disponibilità (esaustività, rapidità e risultati conseguiti).                                                                                                    |            |                    |
|             | 0                    | Comportamenti<br>Organizzativi |              | Flessibilità | FLESSIBIL    | Capacità di adattamento dimostrata alle esigenze del proprio gruppo di lavoro.                                                                                                    |            |                    |
| Risultati 1 | issultati 1 - 4 di 4 |                                |              |              |              |                                                                                                    |            | na 1 di 1 😠 🙀      |

Apparirà il campo delle dimensioni "Liv. agito".

|        | ß                                                                                                    |   | Classe 🗘                       | Tipo padre 🗦 | Tipo 🗘    | Cod. Comp. 🗘 | Competenza ÷                                                                                                    | Liv. agito | Desc. liv. agito 👙 |
|--------|----------------------------------------------------------------------------------------------------|---|--------------------------------|--------------|-----------|--------------|----------------------------------------------------------------------------------------------------|------------|--------------------|
|        |                                                                                                    |   |                                |              |           |              |                                                                                                    |            |                    |
|        |                                                                                                    | 0 | Comportamenti<br>Organizzativi |              | Relazione | RELAZIONE    | Capacità di rapportarsi nel proprio gruppo di lavoro, mettendo le proprie competenze al servizio dell'obiettivo e apportando un<br>contributo positivo alle relazioni all'interno del gruppo e alle relazioni con l'ambiente esterno e l'utenza. |            |                    |
| C      | Cliccare sull'icona                                                                                           |   |                                |              |           |              |                                                                                                    |            |                    |
| c<br>c | che si colorerà di rosso e aprirà il <i>menu</i> con la scala dei giudizi dei singoli ambiti di comportamento |   |                                |              |           |              |                                                                                                    |            |                    |

| di va | Elenco dei valori    |                                                      | ×                   |   |
|-------|----------------------|------------------------------------------------------|---------------------|---|
|       | Livello competenza   |                                                      |                     |   |
|       | 🔻 Filtra 🗶 Annu      | la filtro                                            |                     |   |
| Ever  | Livello              | Descrizione                                          | Definizione         |   |
| .7    |                      |                                                      |                     | A |
| Mari  | 1                    | Comportamento sporadico                              |                     |   |
| man   | 2                    | Comportamento abbastanza frequente                   | —                   |   |
|       | 3                    | Comportamento frequente in situazioni abituali       |                     |   |
|       | 4                    | Comportamento consolidato, ricorrente anche in situa | azioni non abituali | 2 |
|       | 5                    | Comportamento degno di encomio                       |                     | 3 |
|       | Risultati 1 - 5 di 5 |                                                      | M Pagina 1 di 1 N M |   |
|       |                      |                                                      |                     |   |
|       | _                    |                                                      |                     |   |

Posizionarsi sul livello di giudizio che si ritiene adeguato ai fini della valutazione dell'apporto individuale e cliccare così da farlo acquisire al sistema.

Ripetere la stessa procedura per gli altri tre ambiti di comportamento organizzativo.

Una volta terminata la fase di valutazione cliccare su "Salva Tutto"

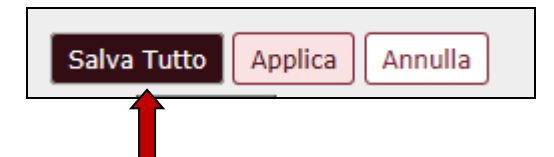

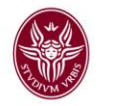

#### Apparirà la sotto indicata schermata

| Salvataggio scheda di valutazione                                                                                                    | × |  |  |  |  |
|----------------------------------------------------------------------------------------------------|---|--|--|--|--|
| a Le valutazioni risultano riempite. La valutazione è terminata?<br>Rispondendo sì, verrà valorizzata la data di valutazione.<br>Sì No |   |  |  |  |  |
| nto di valutazione su competenze                                                                                                    |   |  |  |  |  |

Se si ritiene di aver espresso tutte le valutazioni cliccare sul pulsante "Si" e verrà visualizzata la data di valutazione (1) altrimenti cliccare su "No" e continuare nelle valutazioni.

| Evento                   |                                               |                                                             |   |  |  |  |  |  |  |
|--------------------------|-----------------------------------------------|-------------------------------------------------------------|---|--|--|--|--|--|--|
| 🖊 Modifica 🛛 🖾 Stampa    | ✓ Modifica 🛽 Stampa scheda 🔄 🖸 Confronta Val. |                                                             |   |  |  |  |  |  |  |
| Tipo                     | COMPETENZE                                    | Evento di valutazione su competenze                         | - |  |  |  |  |  |  |
| Descrizione              | Apporto individuale su poduttività colletti   | iva 2018 Stato Aperto                                       |   |  |  |  |  |  |  |
| Responsabile             | 038990                                        | Azzurri Lorenzo                                             |   |  |  |  |  |  |  |
| Anno di riferimento      | 2018                                          |                                                             |   |  |  |  |  |  |  |
| Finestra di osservazione |                                               | Inizio osservazione 01/12/2018 Fine osservazione 20/12/2018 |   |  |  |  |  |  |  |
| Periodo di svolgimento   |                                               | Inizio svolgimento 21/12/2018 Fine svolgimento 31/01/2019   |   |  |  |  |  |  |  |
| Data scadenza            | 31/01/2018                                    | Data di riferimento 20/12/2018                              |   |  |  |  |  |  |  |
|                          |                                               |                                                             |   |  |  |  |  |  |  |
| Valutazione              |                                               |                                                             | ٥ |  |  |  |  |  |  |
| Valutato                 | 026040                                        | Rossi Bruno                                                 |   |  |  |  |  |  |  |
| Unità org.               | 282726                                        | Facoltà/ Dipartimento/Area                                  |   |  |  |  |  |  |  |
| Posiz. org.              |                                               |                                                             |   |  |  |  |  |  |  |
| Ruolo org.               | APP-INDIV                                     | Apporto Individuale su Valutazione Organizzativa            |   |  |  |  |  |  |  |
| Date attività valutazion | ie                                            |                                                             |   |  |  |  |  |  |  |
| Inizio osservazione      | 01/12/2018                                    | Fine osservazione 20/12/2018                                | - |  |  |  |  |  |  |
| Data notifica            | <                                             | Data valutazione 21/12/2018                                 |   |  |  |  |  |  |  |
| Data condivisione        |                                               | Data presa visione Data notifica chiusura Data commento     |   |  |  |  |  |  |  |
|                          |                                               | ricevuto                                                    | - |  |  |  |  |  |  |
|                          |                                               |                                                             |   |  |  |  |  |  |  |
| Scheda di valutazione    | Commenti su valutazione                       |                                                             | ٩ |  |  |  |  |  |  |
|                          |                                               |                                                             |   |  |  |  |  |  |  |

Nel caso in cui si sia cliccato su "Si" e sia stata visualizzata la "Data valutazione" (1) **cliccare nuovamente su "Modifica",** si attiverà in tal modo il campo "Data condivisione" (2) in cui inserire manualmente la data della valutazione

| Valutazione            | Valutazione |                                                  |                        |               |  |  |  |  |  |
|------------------------|-------------|--------------------------------------------------|------------------------|---------------|--|--|--|--|--|
| Valutato               | 12345       | Rossi Bruno                                      |                        |               |  |  |  |  |  |
| Unità org.             | 282726      | Facoltà/Dipartimento/Area                        |                        |               |  |  |  |  |  |
| Posiz. org.            |             |                                                  |                        |               |  |  |  |  |  |
| Ruolo org.             | APP-INDIV   | Apporto Individuale su Valutazione Organizzativa |                        |               |  |  |  |  |  |
| Date attività valutazi | one         |                                                  |                        |               |  |  |  |  |  |
| Inizio osservazione    | 01/12/2018  | Fine osservazione 20/12/2018                     |                        |               |  |  |  |  |  |
| Data notifica          |             | Data valutazione                                 |                        |               |  |  |  |  |  |
| Data condivisione      |             | Date provide                                     | Data notifica chiusura | Data commento |  |  |  |  |  |
|                        |             | $\begin{pmatrix} 2 \end{pmatrix}$                |                        | ricevuto      |  |  |  |  |  |

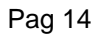

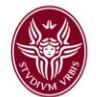

Una volta inserita la data cliccare nuovamente su "Salva Tutto"

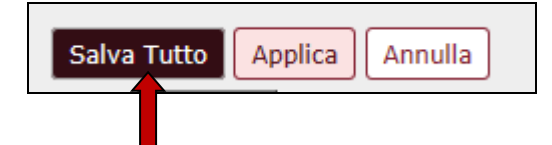

e la valutazione verrà acquisita dal sistema.

A questo punto diventerà rosa il tasto "Indietro" in alto a destra

| » Valutazione Individuale /                 | Valutazione collaboratori / Sche   | da di valutazione        |                     |            |                 |                | M Indietro X Chiudi Funzione |  |  |
|---------------------------------------------|------------------------------------|--------------------------|---------------------|------------|-----------------|----------------|------------------------------|--|--|
| vento                                       |                                    |                          |                     |            |                 |                |                              |  |  |
| 🖊 Modifica 🗈 Stampa scheda 🗈 Confronta Val. |                                    |                          |                     |            |                 |                |                              |  |  |
| Тіро                                        | COMPETENZE                         | Evento di valutazione si | u competenze        |            |                 |                | -                            |  |  |
| Descrizione                                 | Apporto individuale su poduttività | collettiva 201           |                     |            | Stato           | Aperto         |                              |  |  |
| Responsabile                                | 000000                             | Azzurri Lorenzo          |                     |            |                 |                |                              |  |  |
| Anno di riferimento                         | 2018                               |                          |                     |            |                 |                |                              |  |  |
| Finestra di osservazione                    |                                    |                          | Inizio osservazione | 01/12/2018 | Fine osservazio | one 20/12/2018 |                              |  |  |
| Periodo di svolgimento                      |                                    |                          | Inizio svolgimento  | 21/12/2018 | Fine svolgimen  | nto 31/01/2019 |                              |  |  |
| Data scadenza                               | 31/01/2019                         |                          | Data di riferimento | 20/12/2018 |                 |                |                              |  |  |

Cliccare e si ritornerà alla schermata iniziale dove risulterà valorizzata la quinta icona da sinistra

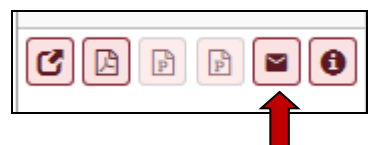

corrispondente all'invio tramite e-mail del messaggio di compiuta valutazione dei comportamenti organizzativi relativi all'apporto individuale della persona valutata, che permetterà alla stessa di vedere la propria valutazione.

Apparirà il messaggio di notifica inviata

| i |                                                  | _    |     |
|---|--------------------------------------------------|------|-----|
|   |                                                  | ×    |     |
|   | Invio notifica a Rossi Bruno<br>Notifica inviata | nter | rno |
|   |                                                  | _    |     |

Si ricorda che l'invio della notifica è OBBLIGATORIO.

A questo punto procedere a valutare i comportamenti organizzativi relativi all'apporto individuale delle altre unità di personale e, una volta espresse tutte le valutazioni, cliccare sul tasto "Chiudi Funzione"

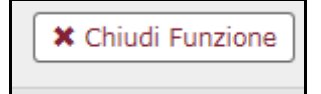

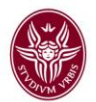

Si fa presente che il personale valutato potrà visualizzare le valutazioni espresse dal proprio Responsabile accedendo al sistema U-Gov e cliccando su Risorse Umane, sulla voce "Obiettivi individuali" e poi su "Competenze e obiettivi individuali".

#### Servizio di help-desk

Per eventuali problematiche, relative alla procedure di inserimento degli obiettivi del personale è presente un account di posta elettronica: <u>relazionisindacali@uniroma1.it</u> e un supporto telefonico, che sarà disponibile dalle 10.00 alle 12.00 nei giorni di lunedì, mercoledì e venerdì e dalle ore 14.30 alle 15.45 nei giorni di martedì e giovedì, raggiungibile ai seguenti numeri:

06/4991(2)2126 Dott.ssa Micaela Derosa 06/4991(2)2648 Dott.ssa Carmela Luzzi